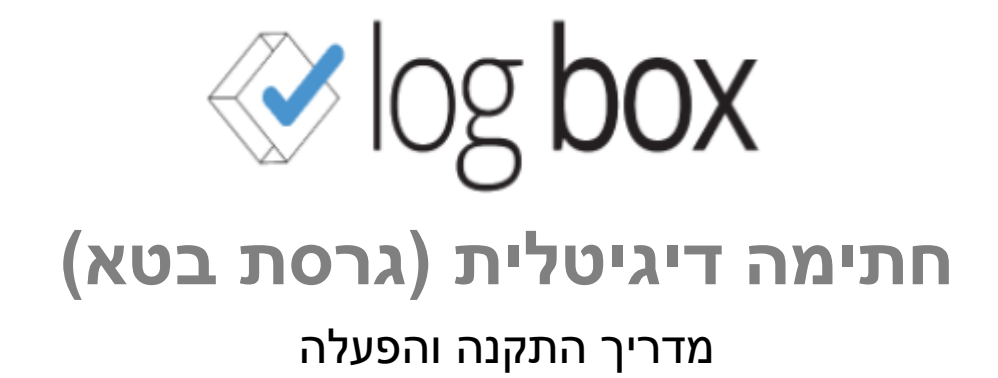

2018 ינואר, 7

### תוכן עניינים

| 3 | מבוא                 |
|---|----------------------|
| 3 | התקנת התוכנה         |
| 3 |                      |
| 3 | לפני ההתקנה          |
| 3 | <br>תהליך ההתקנה     |
| 5 | הפעלת התוכנה         |
| 5 | חלונות כניסה והזדהות |
| 7 | חלון הסטטוס          |
| 8 | חתימת מסמך ב- LogBox |
| 8 | חתימת מסמך ב- LogBox |

מנגנון החתימה הדיגיטלית ב- LogBox פותח על מנת לתת מענה לדרישה של מסמכים חתומים על-ידי יבואנים, במסגרת פרוייקט יישער עולמייי.

מנגנון החתימה הדיגיטלית מטפל רק במסמכי PDF. הוא מאפשר ליבואן להעלות מסמך PDF ב- LogBox ולחתום עליו לפני או אחרי שמשתף אותו עם הסוכן. נוסף על כך, יבואן יכול לחתום על מסמך סוכן (PDF) והגרסה החתומה תשודר לסוכן באופן אוטומטי.

על מנת להשתמש באופציית החתימה, יש לחבר כרטיס חתימה חכם למחשב האישי ולהתקין את אפליקציית החתימה של LogBox. לאחר שלב ההתקנה, תהליך החתימה מתבצע בלחיצת כפתור.

## התקנת התוכנה

### דרישות חומרה ותוכנה

- המחשב: ההתקנה צריכה להתבצע במחשב האישי של המשתמש. אין תמיכה בהתקנה ב-Terminal / Citrix / Cockpit ובדומיהם.
  - ומטה. שערכת הפעלה: התוכנה איננה נתמכת בגרסאות Windows XP ומטה.

### לפני ההתקנה

קודם לתהליך ההתקנה, יש לוודא ש-

- הוגדרו ההרשאות המתאימות עבורכם במערכת. לבירורים, יש לפנות למנהל המערכת שלכם.
  - הכרטיס החכם מחובר למחשב.
- בידכם שם המשתמש והסיסמה שמשמשים אתכם להיכנס ל- LogBox. יש להזדהות לאפליקציית החתימה עם אותם הנתונים.

### תהליך ההתקנה

כדי להתקין את התוכנה החתימה הדיגיטלית, בצעו את הצעדים הבאים:

http://system.logbox.co.il/logboxsignapp/publish.htm : לחצו על הקישור.

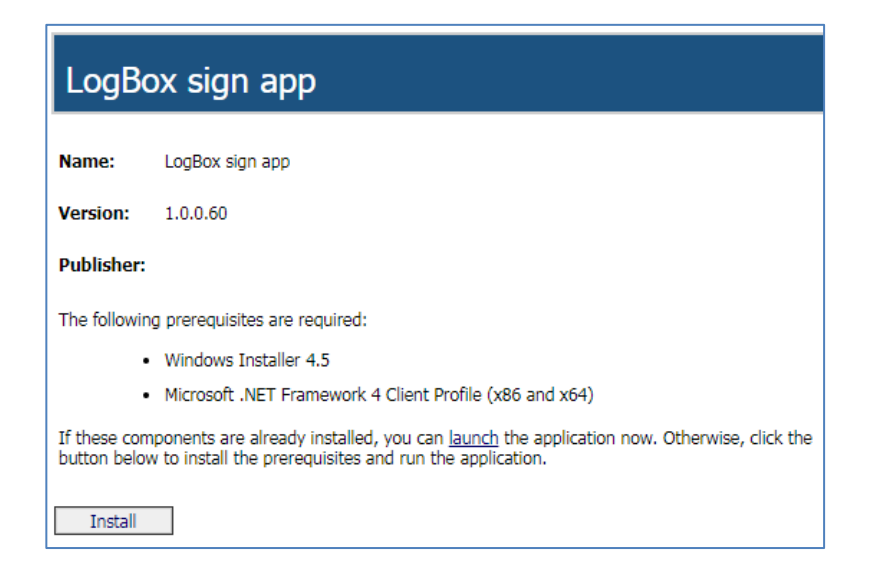

#### לחצו על Install כדי להוריד את קובץ ההתקנה.

שימו לב: במידה ותופיע התראה שאין בידכם הרשאה מספקת להורדה או התקנה של קבצים, יש להמשיך את התהליך לאחר קבלת האישור המתאים ממנהל המערכת.

#### .Run פתחו את קובץ ההתקנה ולחצו על

| Open File                                                                                                    | - Security Warning                       |  |
|----------------------------------------------------------------------------------------------------|------------------------------------------|--|
| The publisher could not be verified. Are you sure you want to run this software?                                                                                                    |                                          |  |
|                                                                                                    | Name: C:\Users\user1\Downloads\setup.exe |  |
|                                                                                                    | Publisher: Unknown Publisher             |  |
|                                                                                                    | Type: Application                        |  |
|                                                                                                    | From: C:\Users\user1\Downloads\setup.exe |  |
|                                                                                                    | Run Cancel                               |  |
| ☑ Always ask before opening this file                                                                                                    |                                          |  |
| This file does not have a valid digital signature that verifies its publisher. You should only run software from publishers you trust.<br><u>How can I decide what software to run?</u> |                                          |  |

.1nstall בחלון ההתקנה, לחצו על

| Application Install - Security Warning                                                                                                    | x  |
|----------------------------------------------------------------------------------------------------|----|
| Publisher cannot be verified.<br>Are you sure you want to install this application?                                                                                                |    |
| Name:<br>LogBox sign app<br>From (Hover over the string below to see the full domain):<br>213.6.5.181<br>Publisher:<br>Unknown Publisher<br>Install Don't Insta                    | 11 |
| While applications from the Internet can be useful, they can potentially harm your computer.<br>you do not trust the source, do not install this software. <u>More Information</u> | If |

- . בתום ההתקנה
- יופיע סמל התוכנה במגש המסך שלכם.

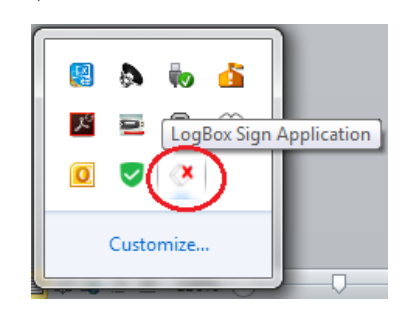

 יפתח חלון הכניסה לתוכנה (אם החלון לא מופיע, לחצו על סמל התוכנה). כדי להפעיל את התוכנה בשלב הזה יש לבצע את הצעדים המוסברים בסעיף "הפעלת התוכנה" למטה.

## הפעלת התוכנה

### חלונות כניסה והזדהות

כאשר תוכנת החתימה הדיגיטלית אינה פעילה, סמל התוכנה במגש מסומן ב- X אדום. כדי להפעיל אותה :

- .1 וודאו שהכרטיס החכם מחובר למחשב ולחצו על סמל התוכנה.
- בחלון הכניסה, הזינו את כתובת הדוא״ל (שם משתמש) והסיסמה שמשמשים אתכם להיכנס ל-LogBox. לחצו על LogBox.

| 💀 LogBox Sign App  |                                   |
|--------------------|-----------------------------------|
| LogBox Sign Client | ✓ log box                         |
| Email<br>Password  | rosita@shardoc.co.il Cancel Login |

. בחרו את החברה שבה אתם עובדים ולחצו על Continue.

| 🖳 LogBox Sign App  | •            |                 |
|--------------------|--------------|-----------------|
| LogBox Sign Client |              | ≪ log box       |
| Tenant             | Test 3 (106) | •               |
|                    |              | Cancel Continue |

 בחלון התעודות הזמינות, בחרו בתעודה של הכרטיס שלכם ולחצו על OK. החלון הזה יופיע רק אם אתם עובדים אם יותר מכרטיס אחד.

| Windows Security |                                                                                                    | J |
|------------------|----------------------------------------------------------------------------------------------------|---|
| Available C      | ertificates                                                                                                    |   |
|                  | Cohen Yaron ID_049028392<br>Issuer: PersonalID Supervised Opera<br>Valid From: 08/03/2015 to 06/03/2021<br><u>Click here to view certificate prope</u> |   |
|                  | Cohen Yaron ID_049028392<br>Issuer: PersonalID Supervised Opera<br>Valid From: 08/03/2015 to 06/03/2021                                                |   |
|                  | OK Cancel                                                                                                    |   |

.5. בחלון קוד משתמש, הזינו את סיסמת הכרטיס החכם ולחצו על Verify.

| IDProtect Verification        |  |
|-------------------------------|--|
| CNS#0C0952253617231C          |  |
| Enter your User PIN           |  |
|                               |  |
| Change PIN after verification |  |
| Cancel                        |  |

### חלון הסטטוס

חלון הסטטוס מופיע בסיום הפעלת התוכנה וניתן להציג אותו בכל עת בלחיצה על סמל התוכנה.

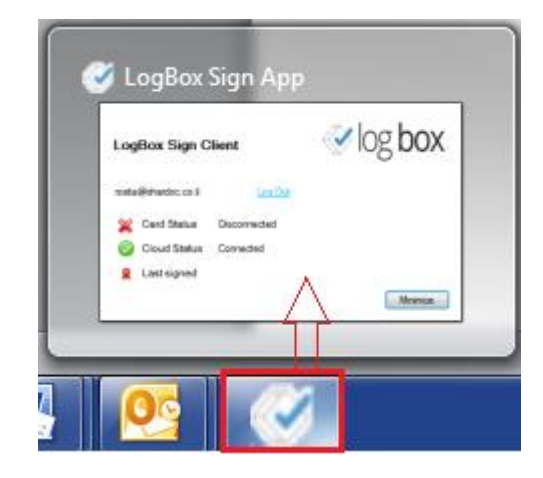

ה- Card Status מראה את פרטי הכרטיס החכם המחובר. במידה ואין כרטיס מחובר, יופיע כאן הסטטוס Disconnected.

ה- Last Signed מציג את התאריך והשעה של החתימה האחרונה שביצעתם. נתונים אלה מתעדכנים בכל חתימה.

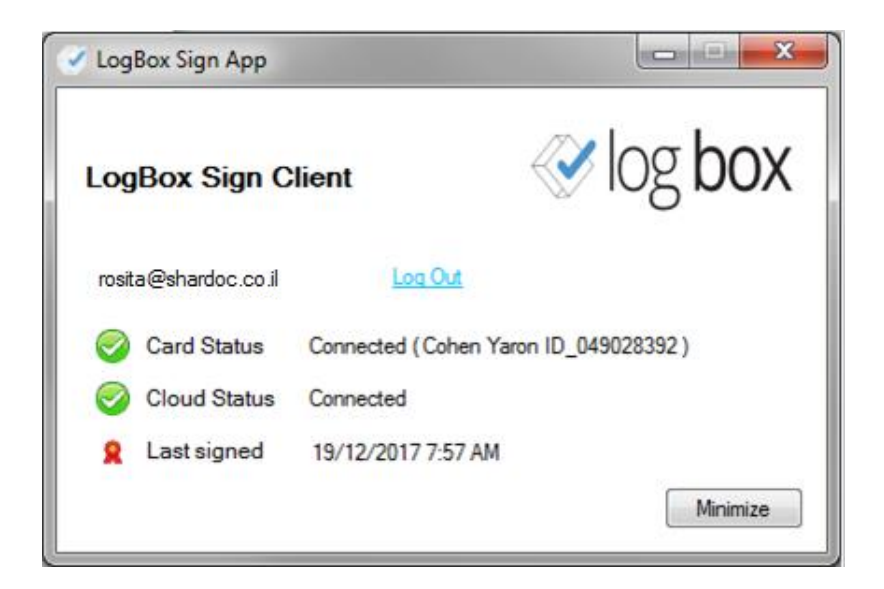

# חתימת מסמך ב- LogBox

ב- LogBox ניתן לחתום רק על מסמך PDF. כדי לחתום על מסמך PDF, לחצו על סמל החתימה בכרטיסיית המסמך.

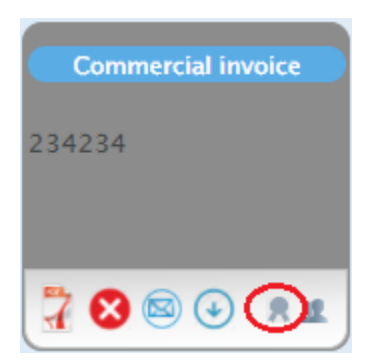

יופיע אינדיקטור המציין כי תהליך החתימה מתבצע.

| Document    | ts Set       |
|-------------|--------------|
| basek.arkia |              |
|             | ress Ӿ       |
| 7           | <b>(</b> ••• |

בתום החתימה, הסמל יואר באדום. בהצבעה על הסמל עם העכבר, רואים את שם החותם ומספר הזיהוי שלו.

| Shipper's letter of instru | Commercial invoice      |
|----------------------------|-------------------------|
| Dropbox                    | basek.arkia             |
|                            |                         |
| 📅 😒 🖘 💽 🙎                  |                         |
| Peles To                   | omer Nahum ID_038623617 |

אם זהו מסמך יבואן, ניתן עתה לשתף אותו עם הסוכן. אם החתימה בוצעה על מסמך יבואן לאחר שיתוף הסוכן או על מסמך סוכן, הגרסה החתומה תשודר אוטומטית לסוכן.